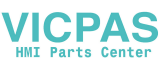

# RK3399-PPC-1xxW-Debian9

User Manual

**V1.0.0** 

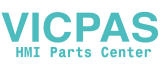

## Contents

| 1 About Manual 4                     |  |
|--------------------------------------|--|
| 2 Introduction 4                     |  |
| 2.1 Overview                         |  |
| 2.2 Device support list              |  |
| 2.3 User and Password 4              |  |
| 2.3 Preview                          |  |
| 3 Installation                       |  |
| 3.1 Prepare an Installtion sdcard5   |  |
| 3.2 Install rk3399-ppc-1xxw-debian96 |  |
| 3.3 Hardware Requirements            |  |
| 4 Usage 7                            |  |
| 4.1 LXTerminal7                      |  |

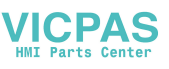

| 4.2 File Manager                  |
|-----------------------------------|
| 4.3 Browser                       |
| 4.4 IP configuration              |
| 5 Test tools                      |
| 5.1 eMMC Test 11                  |
| 5.2 SD Test                       |
| 5.3 LAN Test                      |
| 5.4 UART Test                     |
| 5.5 Brightness Test               |
| 5.6 USB Test                      |
| 5.7 Date and time configuration15 |
| 5.8 SSH service                   |
| 5.9 packages install              |
| 6 Debug console                   |
| 6.1 Prepare                       |
| 6.2 Use debug console             |
| 7 System Update 18                |
| 7.1 AndroidTool update system     |
| 7.2 updateEngine update system    |
| 8 User development                |

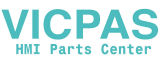

1 About Manual

Thank you for using Advantech product and rk3399-ppc-1xxw-debian9. This manual is a user manual of rk3399-ppc-1xxw-debain9. This manual may be copied and distributed in any medium, either commercially or non-commercially.

2 Introduction

2.1 Overview

rk3399-ppc-1xxw-debian9 is developed for Advantech devices based on debian9. It

is customized to satisfy users' requirements and to add new functions and features.

2.2 Device support list

We currently support the following products:

PPC-112W PPC-115W

2.3 User and Password

The system default user is linaro, and the password of linaro is :123456.

2.3 Preview

After installation, you can see as follow:

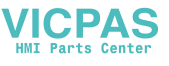

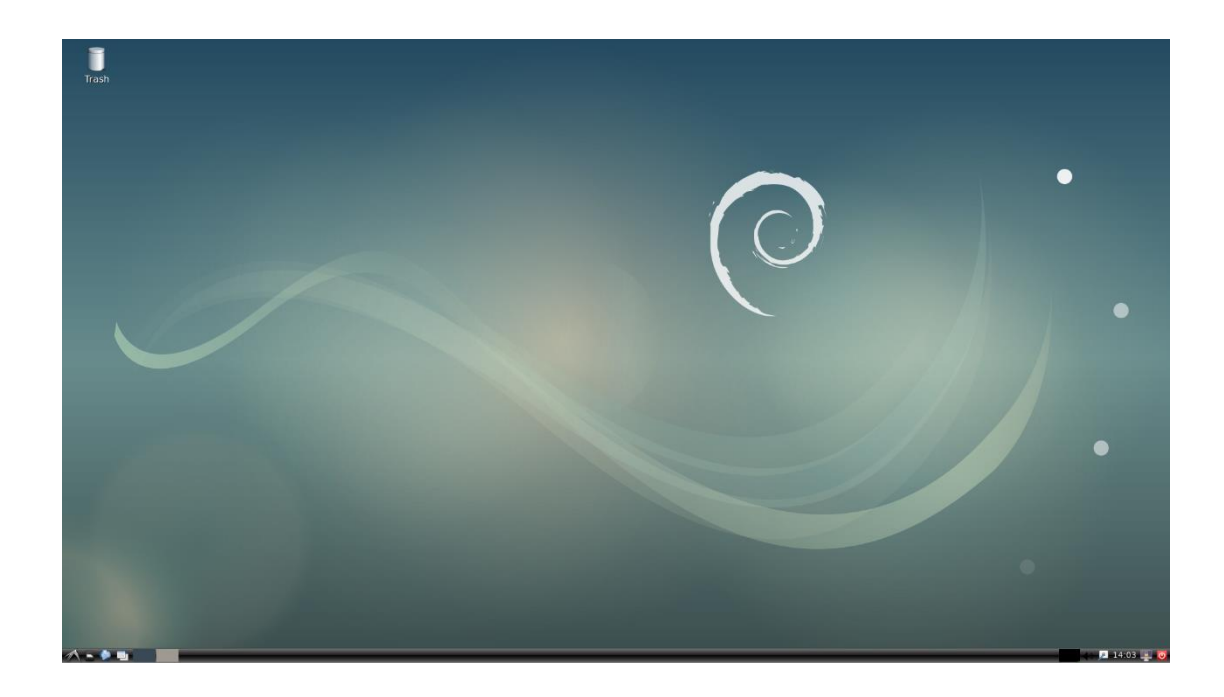

## 3 Installation

It is easy to install rk3399-ppc-1xxw-debian9 on a hard disk.

3.1 Prepare an Installtion sdcard

| 船 Rockchip Create Upgrade Disk Tool v1.61                                         | $\times$ |
|-----------------------------------------------------------------------------------|----------|
| First:Choose removable disk SDBoot:2.12 Generic MassStorageClass USB Device 14.8G |          |
| Second:Choose function mode                                                       |          |
| Upgrade Firmware PCBATest DD Boot                                                 |          |
| Third:Choose firmware Restore                                                     |          |
| D:\iso\windows\AndroidTool\rockdev\update.img Firmware                            |          |
| Fourth:Choose demo(Option)                                                        |          |
| Demo                                                                              |          |
|                                                                                   |          |
| Create                                                                            |          |
| Restore                                                                           |          |

You should click the "Create" button to burn the sdcard.

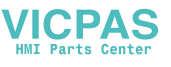

- 3.2 Install rk3399-ppc-1xxw-debian9
- Step 1 : Please power off in PPC1XX.

Step 2 : Insert the SD card.

Step 3 : Power on in PPC1XX.

Step 4 : Installing system update

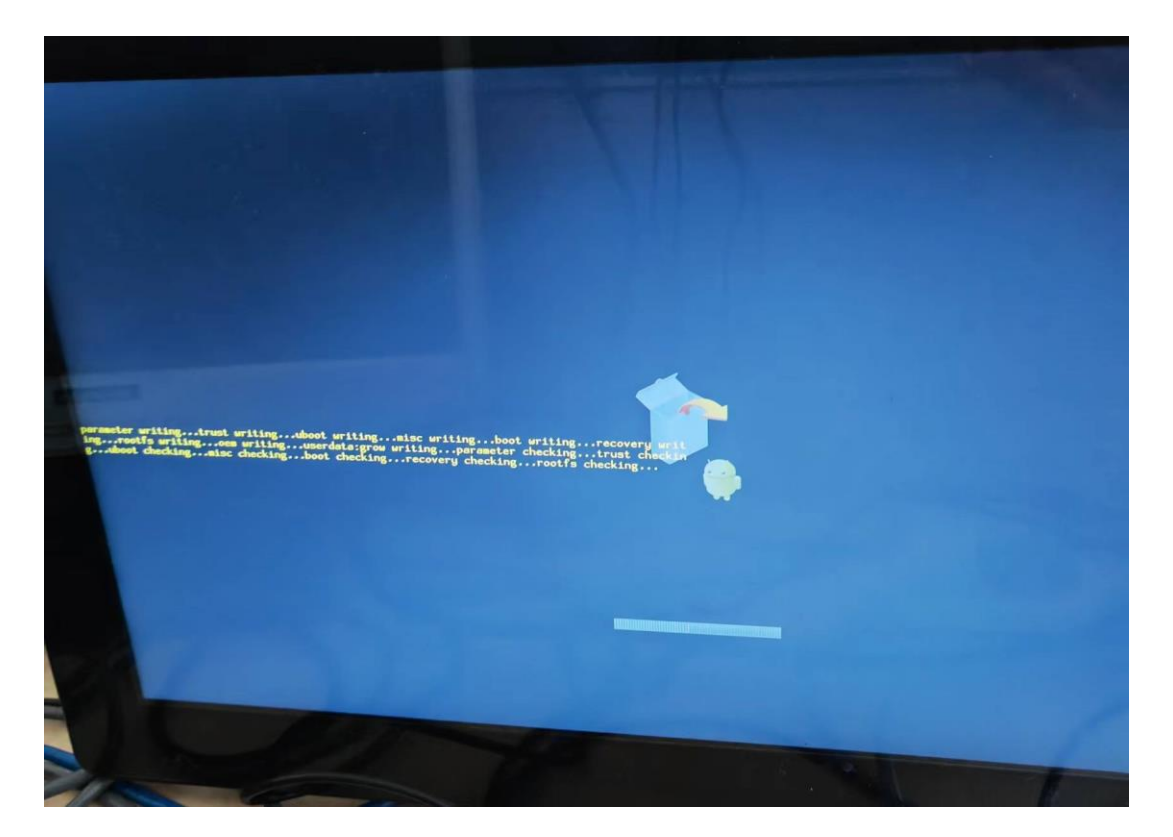

Step 5 : Please Remove the SD Card when PPC1XX show the message "Doing Action

succeeded. please remove the sdcard.....".

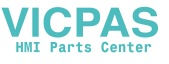

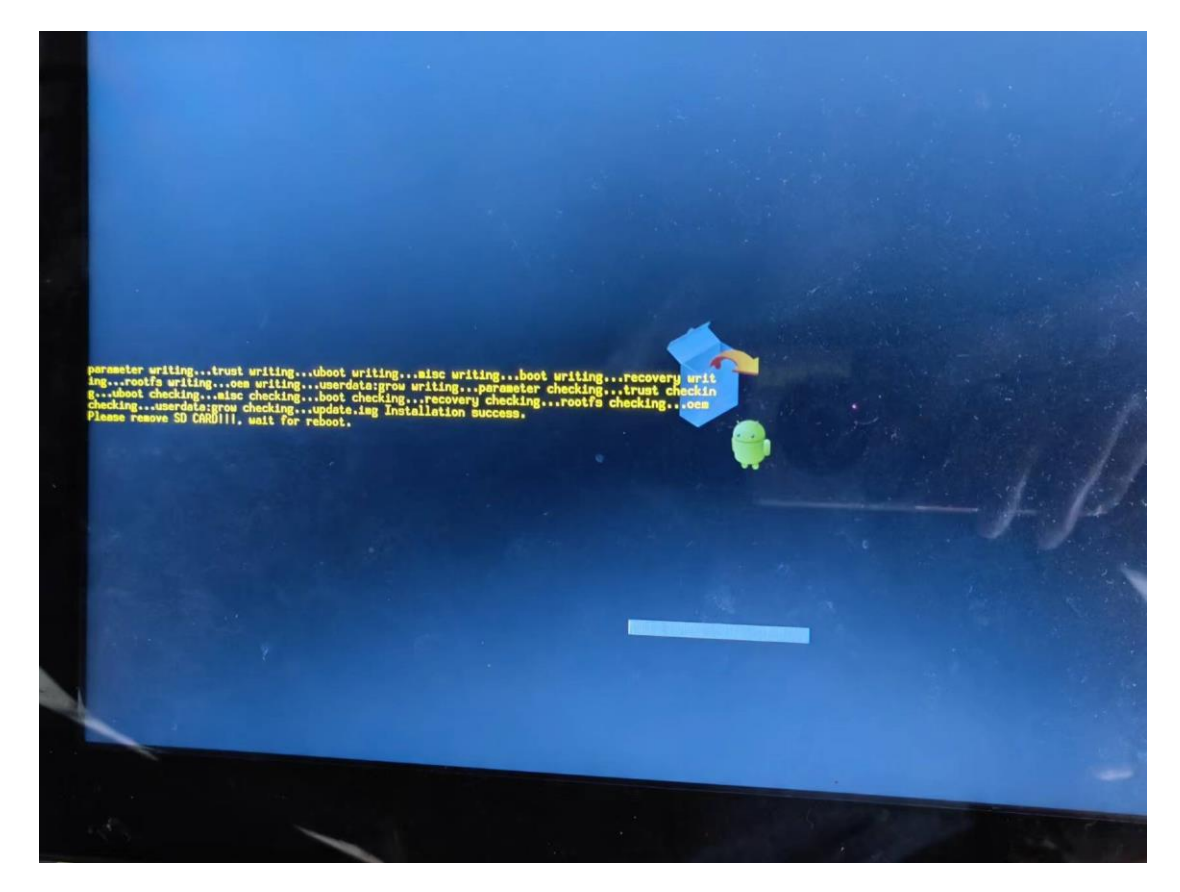

Step 6 : Remove SD card.

The rk3399-ppc-1xxw-debian9 will be auto-install.

#### 3.3 Hardware Requirements

The following information represents the requirements necessary to install

rk3399-ppc-1xxw-debian9 successfully.

Sdcard Size

- Recommended : 16 G or more
- 4 Usage

rk3399-ppc-1xxw-debian9 provides many tools based on X-Windows. Here we mainly introduce some important tools that the user may use frequently.

4.1 LXTerminal

Start-System Tools-LXTerminal, open LXTerminal as follows:

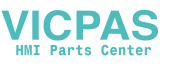

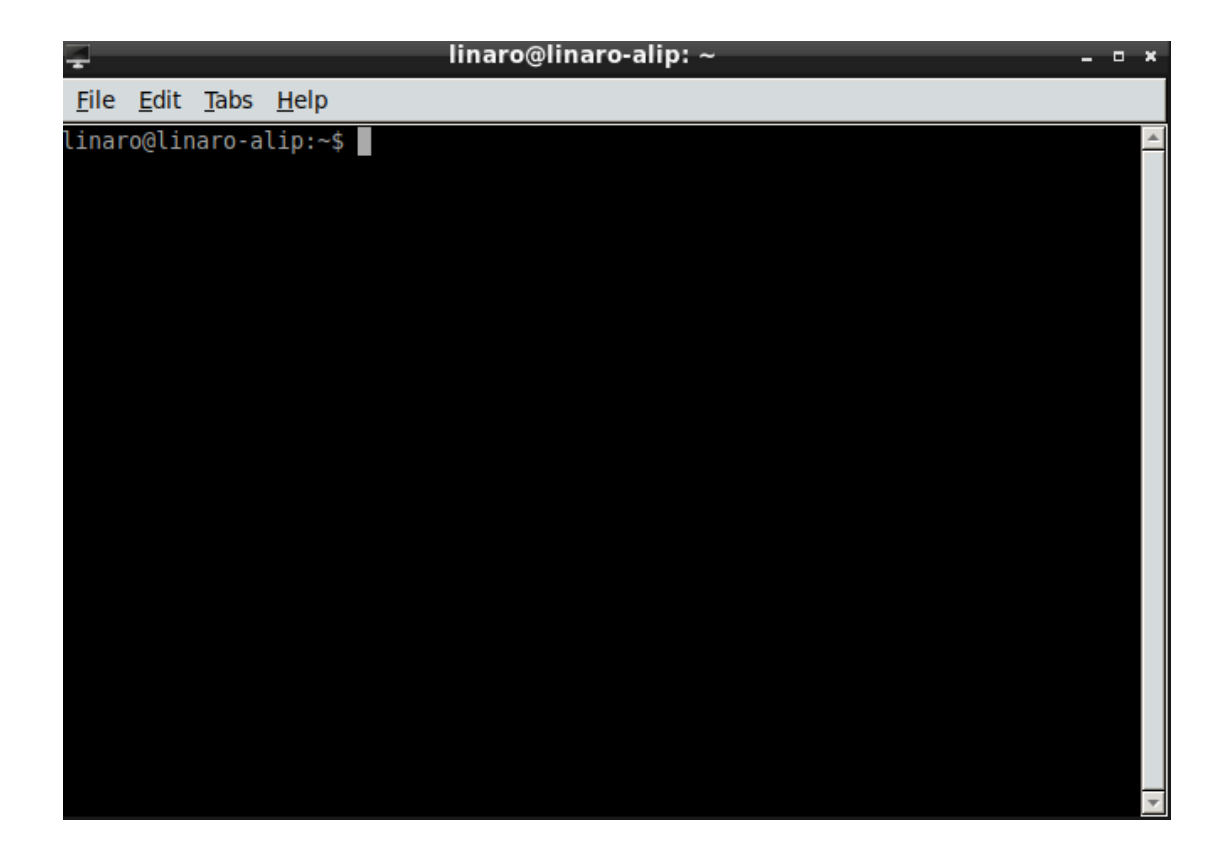

4.2 File Manager

Start-System Tools-File Manager PCManFM, open File Manager as follows:

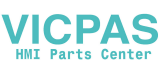

| 11                                                                                                    |                                                                                                    | linaro                              |                     |                | - • ×          |
|----------------------------------------------------------------------------------------------------|----------------------------------------------------------------------------------------------------|-------------------------------------|---------------------|----------------|----------------|
| <u>File Edit View</u>                                                                                                    | <u>B</u> ookmarks <u>G</u> o                                                                                                    | Too <u>l</u> s <u>H</u> elp         |                     |                |                |
|                                                                                                    | 🚺 🛧 /home/li                                                                                                    | inaro                               |                     |                | °°<br>8        |
| Places         Home Folder         Desktop         Trash Can         Applications         Documents         Music         Pictures         Videos         Downloads | Image: Construction of the second second | Documents<br>Documents<br>Templates | Jownloads<br>Videos | Music          | Pictures       |
| 8 items (12 hidder                                                                                                    | ח)                                                                                                    |                                     | Free spa            | ce: 5.3 GiB (T | otal: 7.8 GiB) |

## 4.3 Browser

#### Chromium browser:

| New Tab x +                                                                                    | _ @ ×         |
|------------------------------------------------------------------------------------------------|---------------|
| $\left( \leftrightarrow \mathbf{G} \right) \left( \mathbf{\sigma} \right)$                     | * \varTheta : |
| 🔛 Apps 🔞 Debian.org 🔞 Latest News 🔞 Help                                                       |               |
| You are using an unsupported command-line flag:no-sandbox. Stability and security will suffer. | ×             |

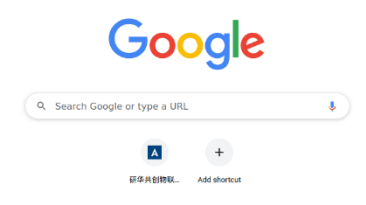

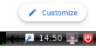

4.4 IP configuration

🔨 👟 🗣 💵 💷 🔲 Iinaro@linaro-ali... 🔐 (Pictures) 💿 New Tab - Chrom...

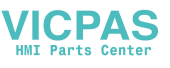

rk3399-ppc-1xxw-debian9 gets IP according to DHCP default. If you want to get IP by static, you can use "Network Connections". To set static IP.

| <u>i</u>           | Network Connections |          | - • ×  |
|--------------------|---------------------|----------|--------|
| Name               | Last U              | sed 👻    | Add    |
| ▼ Ethernet         |                     |          |        |
| Wired connection 1 | now                 |          | 📝 Edit |
| Wired connection 2 | 25 minu             | utes ago |        |
| ▼ Bridge           |                     |          | Delete |
| docker0            | now                 |          |        |
|                    |                     |          |        |
|                    |                     |          |        |
|                    |                     |          |        |
|                    |                     |          |        |
|                    |                     |          |        |
|                    |                     |          |        |
|                    |                     |          |        |
|                    |                     |          |        |
|                    |                     |          |        |
|                    |                     |          | Close  |

| <u>G</u>               | Editing Wired connection 1 _                                                                           | • * |
|------------------------|----------------------------------------------------------------------------------------------------|-----|
| Connection name: Wired | connection 1                                                                                           |     |
| General Ethernet       | 802.1X Security DCB Proxy IPv4 Settings IPv6 Setting                                                   | IS  |
| Device:                | C4:00:AD:62:84:DC                                                                                      | •   |
| Cloned MAC address:    |                                                                                                    | •   |
| MTU:                   | automatic – + by                                                                                       | tes |
| Wake on LAN:           | ✓ Default     □ Phy     □ Unicast     □ Multicast       □ Ignore     □ Broadcast     □ Arp     □ Magic |     |
| Wake on LAN password:  |                                                                                                    |     |
| Link negotiation:      | Ignore                                                                                                 | •   |
| Speed:                 | 100 Mb/s                                                                                               | •   |
| Duplex:                | Full                                                                                                   | •   |
|                        |                                                                                                    |     |
|                        | Cancel O Sav                                                                                           | ve  |

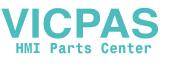

5 Test tools

5.1 eMMC Test

Test eMMc read:

root@linaro-alip:~# dd if=/dev/mmcblk1 of=/tmp/data bs=1 count=1024 1024+0 records in .1024+0 records out 1024 bytes (1.0 kB, 1.0 KiB) copied, 16.4029 s, 0.1 kB/s

Test eMMc write:

root@linaro-alip:~# dd if=/tmp/data of=/dev/mmcblk1 bs=1 count=1024 1024+0 records in 1024+0 records out 1024 bytes (1.0 kB, 1.0 KiB) copied, 0.0109707 s, 93.3 kB/s root@linaro-alip:~#

5.2 SD Test

Step 1: When booting from eMMC, you would see only below directories

| root@linar@ | o-a | alip: <sup>,</sup> | ~# ls | -1 /0 | lev, | /mmck | lk, | ł     |                   |
|-------------|-----|--------------------|-------|-------|------|-------|-----|-------|-------------------|
| brw-rw      | 1   | root               | disk  | 179,  | 0    | May   | 13  | 11:17 | /dev/mmcblk1      |
| brw-rw      | 1   | root               | disk  | 179,  | 32   | May   | 13  | 11:17 | /dev/mmcblk1boot0 |
| brw-rw      | 1   | root               | disk  | 179,  | 64   | May   | 13  | 11:17 | /dev/mmcblk1boot1 |
| brw-rw      | 1   | root               | disk  | 179,  | 1    | May   | 13  | 11:17 | /dev/mmcblk1p1    |
| brw-rw      | 1   | root               | disk  | 179,  | 10   | May   | 13  | 11:17 | /dev/mmcblk1p10   |
| brw-rw      | 1   | root               | disk  | 179,  | 2    | May   | 13  | 11:17 | /dev/mmcblk1p2    |
| brw-rw      | 1   | root               | disk  | 179,  | 3    | May   | 13  | 11:17 | /dev/mmcblk1p3    |
| brw-rw      | 1   | root               | disk  | 179,  | 4    | May   | 13  | 11:17 | /dev/mmcblk1p4    |
| brw-rw      | 1   | root               | disk  | 179,  | 5    | May   | 13  | 11:17 | /dev/mmcblk1p5    |
| brw-rw      | 1   | root               | disk  | 179,  | 6    | May   | 13  | 11:17 | /dev/mmcblk1p6    |
| brw-rw      | 1   | root               | disk  | 179,  | 7    | May   | 13  | 11:17 | /dev/mmcblk1p7    |
| brw-rw      | 1   | root               | disk  | 179,  | 8    | May   | 13  | 11:17 | /dev/mmcblk1p8    |
| brw-rw      | 1   | root               | disk  | 179,  | 9    | May   | 13  | 11:17 | /dev/mmcblk1p9    |
| brw-rw      | 1   | root               | disk  | 179,  | 96   | May   | 13  | 11:17 | /dev/mmcblk1rpmb  |
|             |     |                    |       |       |      |       |     |       |                   |

Step 2: Insert SD card to SD card slot and check your device again. You should be able to see more directories.

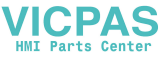

| root@linaro-alip:~# ls -l /dev/mmcblk*         |              |
|------------------------------------------------|--------------|
| brw-rw 1 root disk 179, 128 May 13 11:24 /dev/ | mmcb1k0      |
| brw-rw 1 root disk 179, 129 May 13 11:24 /dev/ | mmcblk0p1    |
| brw-rw 1 root disk 179, 0 May 13 11:17 /dev/   | mmcblk1      |
| brw-rw 1 root disk 179, 32 May 13 11:17 /dev/  | mmcblk1boot0 |
| brw-rw 1 root disk 179, 64 May 13 11:17 /dev/  | mmcblk1boot1 |
| brw-rw 1 root disk 179, 1 May 13 11:17 /dev/   | mmcblk1p1    |
| brw-rw 1 root disk 179, 10 May 13 11:17 /dev/  | mmcblk1p10   |
| brw-rw 1 root disk 179, 2 May 13 11:17 /dev/   | mmcblk1p2    |
| brw-rw 1 root disk 179, 3 May 13 11:17 /dev/   | mmcblk1p3    |
| brw-rw 1 root disk 179, 4 May 13 11:17 /dev/   | mmcblk1p4    |
| brw-rw 1 root disk 179, 5 May 13 11:17 /dev/   | mmcblk1p5    |
| brw-rw 1 root disk 179, 6 May 13 11:17 /dev/   | mmcblk1p6    |
| brw-rw 1 root disk 179, 7 May 13 11:17 /dev/   | mmcblk1p7    |
| brw-rw 1 root disk 179, 8 May 13 11:17 /dev/   | mmcblk1p8    |
| brw-rw 1 root disk 179, 9 May 13 11:17 /dev/   | mmcblk1p9    |
| brw-rw 1 root disk 179, 96 May 13 11:17 /dev/  | mmcblk1rpmb  |
| root@linaro-alip:~#                            |              |

Step 3: Erase and write

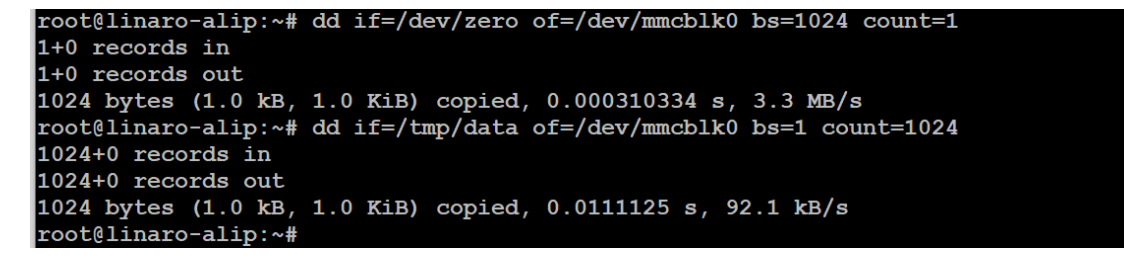

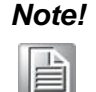

**1.** This operation **may damage the data stored** in SD card. Please make sure there is no critical data in the SD card being used for this test.

5.3 LAN Test

Setting: Check current IP config.

| root@linaro-alip:~# ifconfig                                                                |
|---------------------------------------------------------------------------------------------|
| docker0: flags=4099 <up,broadcast,multicast> mtu 1500</up,broadcast,multicast>              |
| inet 172.17.0.1 netmask 255.255.0.0 broadcast 172.17.255.255                                |
| ether 02:42:6e:e0:f5:1d txqueuelen 0 (Ethernet)                                             |
| RX packets 0 bytes 0 (0.0 B)                                                                |
| RX errors 0 dropped 0 overruns 0 frame 0                                                    |
| TX packets 0 bytes 0 (0.0 B)                                                                |
| TX errors 0 dropped 0 overruns 0 carrier 0 collisions 0                                     |
| eth0: flags=4163 <up,broadcast,running,multicast> mtu 1500</up,broadcast,running,multicast> |
| inet 172.21.73.59 netmask 255.255.255.0 broadcast 172.21.73.25                              |
| inet6 fe80::4c09:22d0:33b7:b6e2 prefixlen 64 scopeid 0x20 <link< td=""></link<>             |
| ether c4:00:ad:7e:36:4b txqueuelen 1000 (Ethernet)                                          |
| RX packets 455668 bytes 31841973 (30.3 MiB)                                                 |
| RX errors 0 dropped 0 overruns 0 frame 0                                                    |
| TX packets 615 bytes 73597 (71.8 KiB)                                                       |
| TX errors 0 dropped 0 overruns 0 carrier 0 collisions 0                                     |
| device interrupt 24                                                                         |
| lo: flags=73 <up,loopback,running> mtu 65536</up,loopback,running>                          |
| inet 127.0.0.1 netmask 255.0.0.0                                                            |
| inet6 ::1 prefixlen 128 scopeid 0x10 <host></host>                                          |
| loop txqueuelen 1 (Local Loopback)                                                          |
| RX packets 338 bytes 22910 (22.3 KiB)                                                       |
| RX errors 0 dropped 0 overruns 0 frame 0                                                    |
| TX packets 338 bytes 22910 (22.3 KiB)                                                       |
| TX errors 0 dropped 0 overruns 0 carrier 0 collisions 0                                     |
| root@linaro-alip:~#                                                                         |

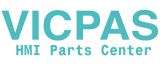

Setting: Enable eth0 with static IP, such as 192.168.1.84

Modify /etc/network/interfaces file as follows,

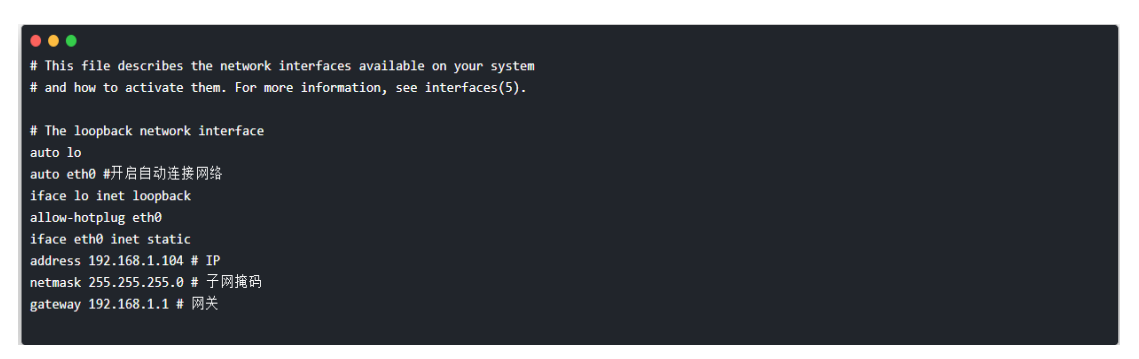

And then restart network service or reboot system, then ip address will be 192.168.1.184.

5.4 UART Test

Test COM1 rs-232,the identified node is /dev/ttyS4.

Users can use "minicom" tool to test the transceiver between two serial ports.

```
root@linaro-alip:~# minicom -s
```

and then user can see:

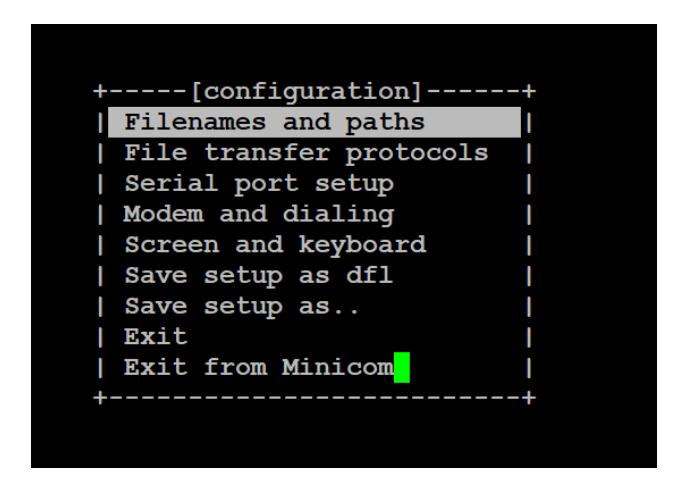

Select "Serial port setup", and then user can see:

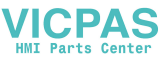

| +                         | +            |
|---------------------------|--------------|
| ·<br>  A - Serial Device  | : /dev/modem |
| B - Lockfile Location     | : /var/lock  |
| C - Callin Program        | :            |
| D - Callout Program       | :            |
| E - Bps/Par/Bits          | : 115200 8N1 |
| F - Hardware Flow Control | : Yes        |
| G - Software Flow Control | : No         |
|                           |              |
| Change which setting?     |              |
| +                         |              |

Input A, change serial device to "/dev/ttyS4", and user can also change other settings. Finished the setting then save as default.

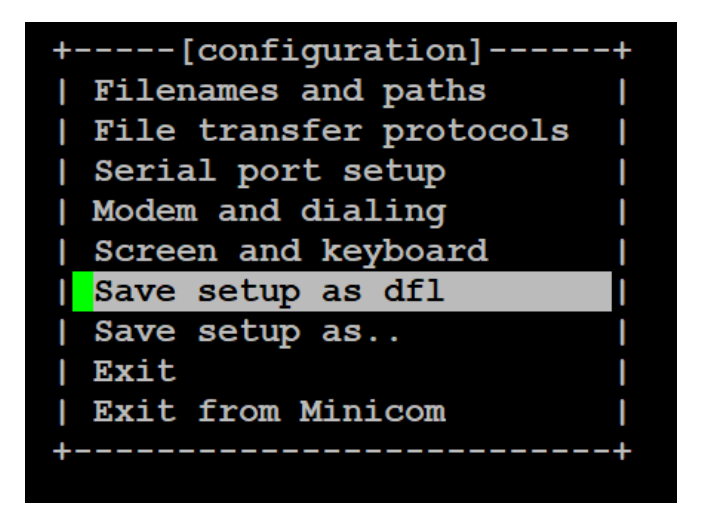

The same settings are made for the other device which serial is tested with the PPC-1xxw device serial port. And then user can input any character with the keyboard at the ppc-1xxw,the other device's console will receive the character. And user input any character with the keyboard at the other device, the ppc-1xxw will also receive the character.

5.5 Brightness Test

Get brightness value:

| root@linaro-alip:~# cat /sys/class/backlight/backlight0/brightness |  |
|--------------------------------------------------------------------|--|
| 200                                                                |  |

Set brightness value: You can set the value from 0~255. Please notice that value 0 will let the screen be black.:

Set 0:

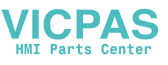

root@linaro-alip:~# echo 0 >/sys/class/backlight/backlight0/brightness

set 255:

root@linaro-alip:~# echo 255 >/sys/class/backlight/backlight0/brightness

5.6 USB Test

Step 1: Insert USB flash disk then assure it is in ppc-1xxW device list

Step 2: Erase and check

# Step 3: Write and check

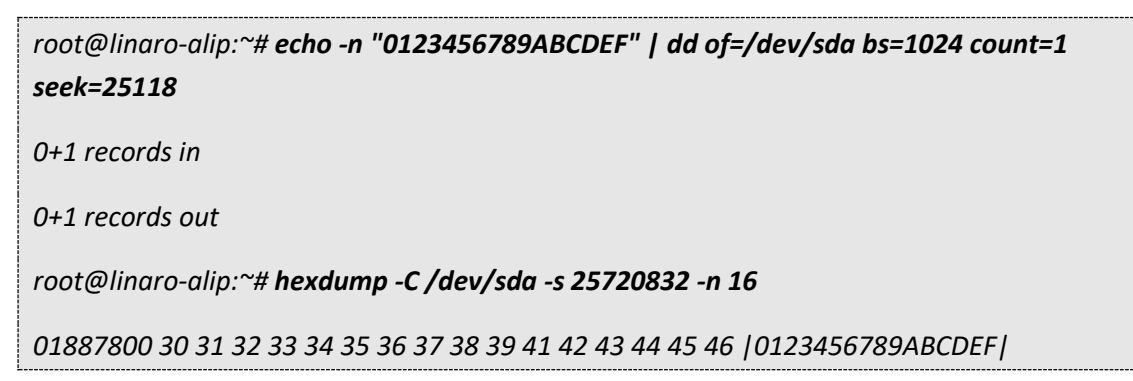

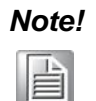

1, This operation **may damage the data stored** in USB flash disk.Please make sure there is no critical data in the USB flash disk being used for this test.

5.7 Date and time configuration

Set system time (2019/01/01 13:25:00):

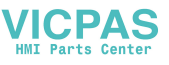

root@linaro-alip:~# date -s "2019/01/01 13:25:00"

Synchronize time from the NTP server:

root@linaro-alip:~# ntpdate <NTPSERVERIP>

Reset RTC hardware clock time (use current system time):

root@linaro-alip:~# hwclock -w

Reset system time (use RTC hardware clock time):

root@linaro-alip:~# hwclock -s

Set system time zone (use Shanghai time):

root@linaro-alip:~# cp /usr/share/zoneinfo/Asia/Shanghai /etc/localtime

root@linaro-alip:~# sync

5.8 SSH service

OpenSSH is the premier connectivity tool for remote login with the SSH protocol. It encrypts all traffic to eliminate eavesdropping, connection hijacking, and other attacks. Usage:

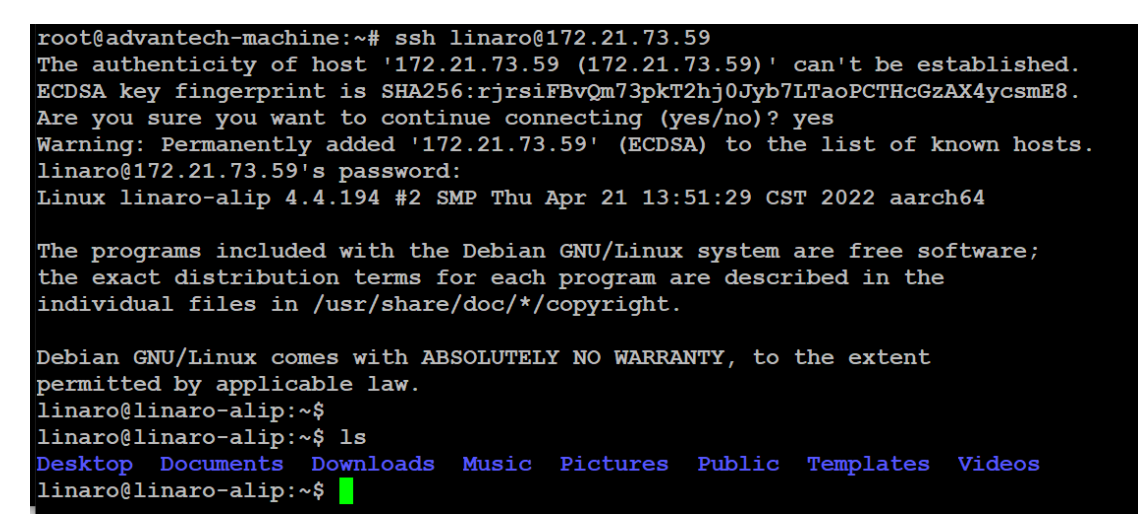

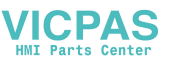

5.9 packages install

Install packages:

# sudo apt-get install packagename

Remove packages:

# sudo apt-get remove packagename

6 Debug console

6.1 Prepare

Before testing PPC-1xxW, please install the putty tool on the host PC.

https://www.putty.org/

|  |         | Interspectory and AVV sees<br>Interface in the sound's seemal to<br>the figure of finitesis<br>Difference on<br>the figure of the set of the set<br>of the set of the set of the set | Download PuTTY                                                                                                    |
|--|---------|----------------------------------------------------------------------------------------------------|----------------------------------------------------------------------------------------------------|
|  | 1111111 | Last and a state state state<br>from laster<br>lines laster<br>lines laster<br>lines                                                                                                 | PuTTY is an SSH and telnet client, developed originally by Simon Tatham for the Windows platform. PuTTY is open source software that is available with source code and is developed and supported by a group of volunteers. |
|  | 12      | Construction and Construction                                                                                                    | You can download PuTT <mark>here</mark> .                                                                                                    |

Connect the PC to PPC-1xxW debug port.

Then you can use putty to connect to the PPC-1xxW in following step.

6.2 Use debug console

## Step1: Check the debug COM port you connect

Desktop -> my computer -> property -> device manager -> COM&LPT

| 🔀 PuTTY Configuration                                                                                                    | ×                                                                                                    | 🕵 PuTTY Configuration                                                                                                    |                                                                                                    | ×                                                        |
|----------------------------------------------------------------------------------------------------|----------------------------------------------------------------------------------------------------|----------------------------------------------------------------------------------------------------|----------------------------------------------------------------------------------------------------|----------------------------------------------------------|
| Conserver<br>- Logging<br>- Terminal<br>- Reyboard<br>- Bell<br>- Features<br>- Window<br>- Appearance<br>- Behaviour<br>- Translation<br>- Selection<br>- Colours<br>- Conours<br>- Conours<br>- Proxy<br>- Teinet<br>- Riogin<br>- Sth<br>- Serial | Basic options for your PuTTY session         Specify the destination you want to connect to         Serial lige       Speed         COM3       115200         Connection type:       Image: Comparison of the second session         Saved Sessions       Second         TPC-71W       Load         Default Settings       Load         TPC-71W       Save         Default Settings       Load         TPC-71W       Save         Older       Consection of the second second s | Category:<br>- Session<br>- Logging<br>- Terminal<br>- Features<br>- Wendow<br>- Appearance<br>- Behaviour<br>- Translation<br>- Selection<br>- Colours<br>- Colours<br>- Colours<br>- Data<br>- Proxy<br>- Telnet<br>- Riogin<br>- SSH<br>- Sensi | Options controlling le<br>Select a serial line<br>Serial line to connect to<br>Configure the serial line<br>Speed (baud)<br>Data bits<br>Stop bits<br>Parity<br>Flow control | COM3<br>COM3<br>115200<br>8<br>1<br>None ~<br>XON/XOFF ~ |
| About                                                                                                    | <u>O</u> pen <u>C</u> ancel                                                                                                    | About                                                                                                    | Ор                                                                                                    | en Cancel                                                |

# Step2: putty Configure

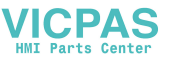

## Step3: Power on PPC-1xxW and login .

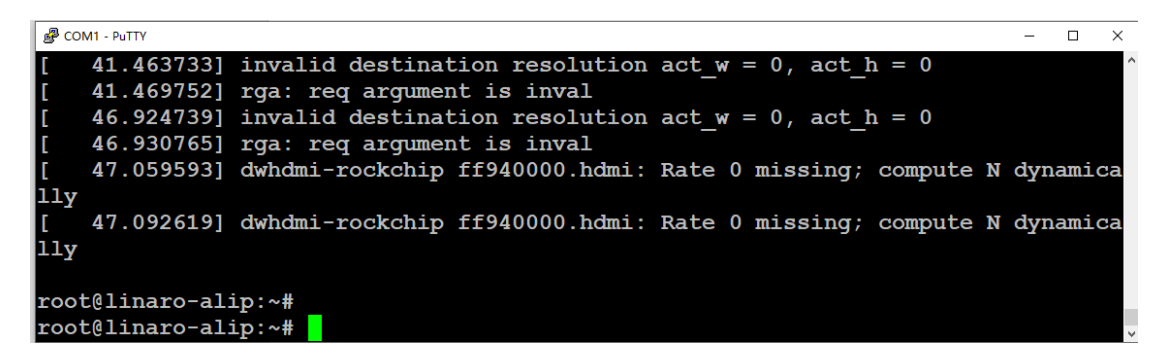

#### 7 System Update

There are two ways to update the system • One is using AndroidTool to update system, the other is using "UpdateEngin" command to update system.

7.1 AndroidTool update system

Step 1 : Use USB OTG to connect PPC-1xx device and PC

### Step 2 : Open AndroidTool.exe

| #   |        | Address    | Name         | Path                             |     |
|-----|--------|------------|--------------|----------------------------------|-----|
| L I | ◄      | 0x00000000 | loader       | \rockdev\Image\MiniLoaderAll.bin |     |
| 2   | •      | 0x0000000  | parameter    | \rockdev\Image\parameter.txt     |     |
| 3   | •      | 0x00004000 | uboot        | \rockdev \Image \uboot. img      |     |
| 4   |        | 0x00006000 | trust        | \rockdev \Image \trust. img      |     |
| 5   | •      | 0x00008000 | misc         | \rockdev \Image \misc. img       |     |
| 6   | •      | 0x0000A000 | boot         | \rockdev \Image \boot. img       |     |
| 7   | •      | 0x0001A000 | recovery     | \rockdev \Image \recovery. img   |     |
| 3   | •      | 0x0003A000 | oem          | \rockdev \Image \oem. img        |     |
| 9   | •      | 0x0005A000 | board_info   | \rockdev \Image \board. img      |     |
| 10  | •      | 0x0005A040 | rootfs       | \rockdev \Image \rootfs. img     |     |
| 11  |        | 0x0105A040 | userdata     | \rockdev \Image \userdata. img   |     |
|     |        |            |              |                                  |     |
| <   |        |            |              |                                  | )   |
|     |        |            | Run          | Switch Dev Partition C           | oor |
| ad  | ler Ve | er:1.19    | Ruli         | Switch Dev Partition C           | ear |
|     |        |            |              |                                  |     |
|     |        |            |              |                                  |     |
|     |        |            | <b>P</b> 1.0 | 100 0 1                          | _   |
|     |        |            | Found 0      | ng ADR Device                    |     |

Step 3 : Reboot ppc-1xx, and enter uboot, then input "rbrom" command

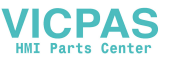

| CIV: (wheet arm): enter 816000 VUg init 816000 VUg kernel (N/A)                                                                                                    |
|----------------------------------------------------------------------------------------------------|
| City: (uboot, armb, onter 24000 kilz, init 01000 kilz, kernel 01/a)                                                                                                    |
| CLK: (LDOOT. armb) enter 24000 KHz, Init 24000 KHz, Kernel ON/A)                                                                                                    |
|                                                                                                    |
|                                                                                                    |
| apii 856000 kHz                                                                                                    |
| cpl1 24000 KHz                                                                                                    |
| gp11 800000 KHz                                                                                                    |
| npll 600000 KHz                                                                                                    |
| vpll 24000 KHz                                                                                                    |
| aclk_perihp 133333 KHz                                                                                                    |
| hclk_perihp 66666 KHz                                                                                                    |
| pclk_perihp 33333 KHz                                                                                                    |
| aclk_perilp0 266666 KHz                                                                                                    |
| hclk perilp0 88888 KHz                                                                                                    |
| pclk perilp0 44444 KHz                                                                                                    |
| hclk perilp1 100000 KHz                                                                                                    |
| pclk perilp1 50000 KHz                                                                                                    |
| Net: No ethernet found.                                                                                                    |
| Hit key to stop autoboot('CTRL+C'): 0                                                                                                    |
| => <interrupt></interrupt>                                                                                                    |
| => <interrupt></interrupt>                                                                                                    |
| => <interrupt></interrupt>                                                                                                    |
| => <interrupt></interrupt>                                                                                                    |
| => <interrupt></interrupt>                                                                                                    |
| => <tnterrupt></tnterrupt>                                                                                                    |
| => <twterript></twterript>                                                                                                    |
| => <twterript></twterript>                                                                                                    |
| => <twterript></twterript>                                                                                                    |
| => <twterript></twterript>                                                                                                    |
| => <twterript></twterript>                                                                                                    |
| => <twterript></twterript>                                                                                                    |
| => <interrupt></interrupt>                                                                                                    |
| => <tnterript></tnterript>                                                                                                    |
|                                                                                                    |
|                                                                                                    |
|                                                                                                    |
| Throw the second second s |

Step 4 : Click the execute button, In AndroidTool

| KDe  | vTo    | ol v2.69     |              |                                  | -                                                                 |  |
|------|--------|--------------|--------------|----------------------------------|-------------------------------------------------------------------|--|
| wnlo | ad I   | nage Upgrade | Firmware Adv | vanced Function                  | Get FlashInfo Success<br>Prepare IDB Start<br>Prenare IDB Success |  |
| #    |        | Address      | Name         | Path                             | Download IDB Start                                                |  |
| 1    | ~      | 0x00000000   | loader       | \rockdev\Image\MiniLoaderAll.bin | Download IDB Success                                              |  |
| 2    | ~      | 0x00000000   | parameter    | \rockdev\Image\parameter.txt     | Wait For Maskrom Start                                            |  |
| 3    |        | 0x00004000   | uboot        | \rockdev \Image \uboot. img      | Wait For Maskrom Success                                          |  |
| 4    | ~      | 0x00006000   | trust        | \rockdev\Image\trust.img         | Test Device Start                                                 |  |
| 5    | ~      | 0x00008000   | misc         | \rockdev \Image \misc. img       | Test Device Success                                               |  |
| 6    |        | 0x0000A000   | boot         | \rockdev \Image \boot. img       | Download Opt (100%)                                               |  |
| 7    |        | 0x0001A000   | recovery     | \rockdev\Image\recovery. img     | Dewpleed wheet (100%)                                             |  |
| 8    | ~      | 0x0003A000   | oem          | \rockdev\Image\oem.img           | Start to download trust                                           |  |
| 9    |        | 0x0005A000   | board_info   | \rockdev \Image \board. img      | Download trust (100%)                                             |  |
| 10   |        | 0x0005A040   | rootfs       | \rockdev \Image \rootfs. img     | Start to download misc                                            |  |
| 11   |        | 0x0105A040   | userdata     | \rockdev\Image\userdata.img      | Download misc (100%)                                              |  |
|      |        |              |              |                                  | Start to download boot                                            |  |
|      |        |              |              |                                  | Download boot (100%)                                              |  |
| C    |        |              |              |                                  | Start to download recovery                                        |  |
| oad  | der Ve | er:1.19      | Run          | Switch Dev Partition Clear       | Start to download com                                             |  |
|      |        |              |              |                                  | Download cem (100%)                                               |  |
|      |        |              |              |                                  | Start to download board                                           |  |
|      |        |              |              |                                  | Start to download rootfs                                          |  |
|      |        | Fo           | ound One     | MASKROM Device                   | Download rootfs (19%)                                             |  |

Step 5: Then wait for update, The system will restart automatically after the update is completed.

7.2 updateEngine update system

Step 1 : Copy the update.img to /userdata directory.

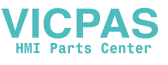

## Step 2 : Execute the following command

```
1 updateEngine --image_url=/userdata/update.img --misc=update --
savepath=/userdata/update.img --reboot &
```

Step 3 :Then wait for update, The system will restart automatically after the update is completed.

8 User development

Users can use gcc to develop their own applications on the rk3399-ppc-1xxw-debian9.

For example, a simple demo as follows, Write a simple program demo.c

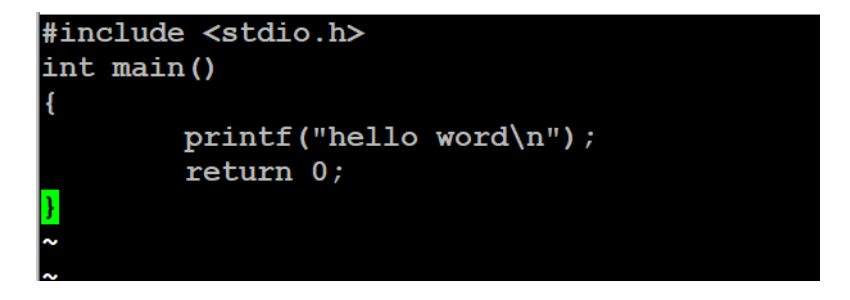

And then write a "Makefile" file as follow:

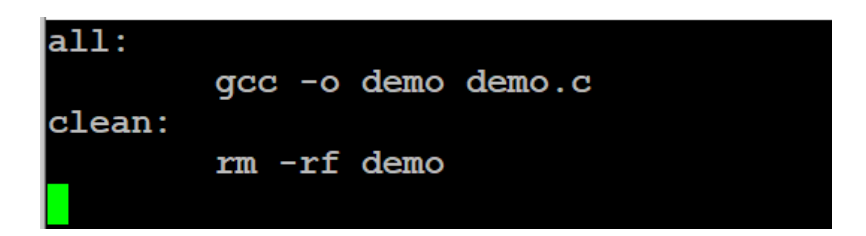

Then you can perform as follows:

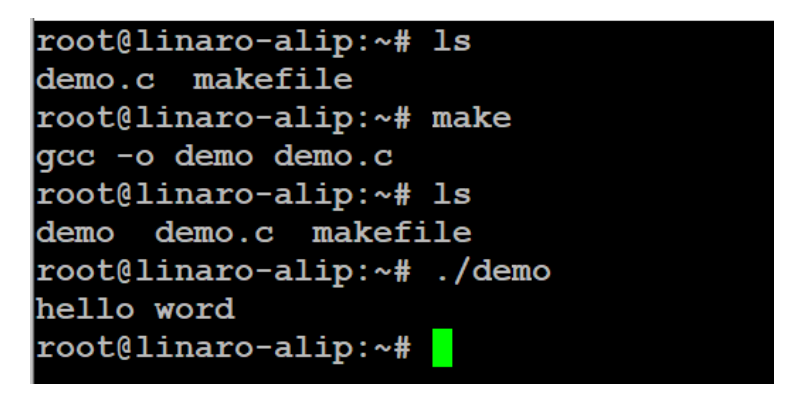

The file "demo" is the executable file user developed.